- istruzioni per la costruzione del modello geometrico di un arco parabolico in SAP2000

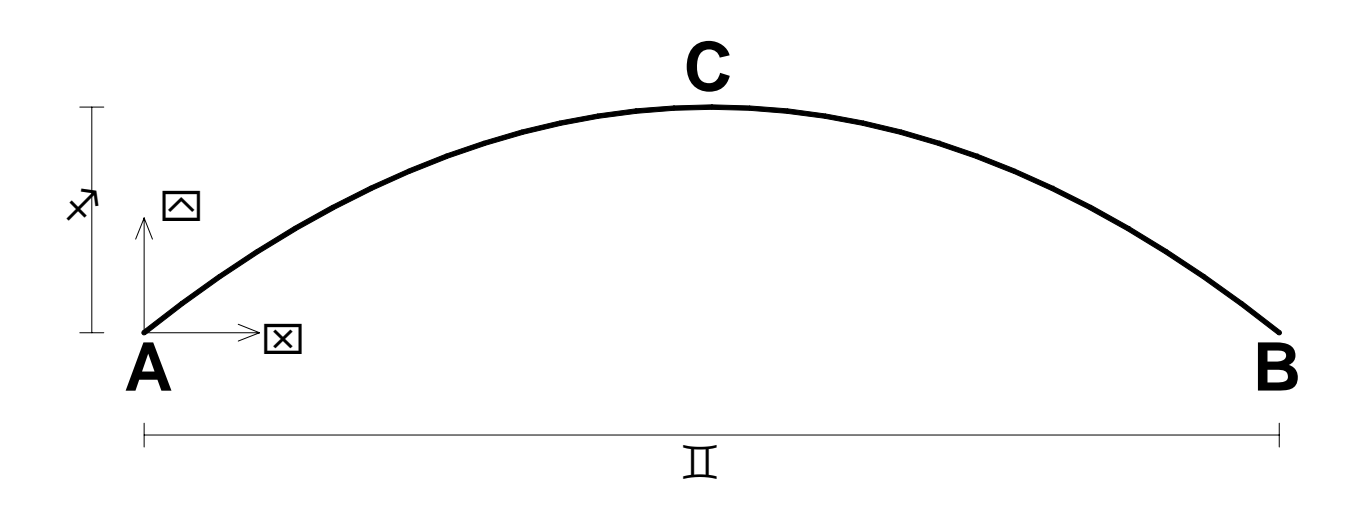

1) si parte dall'equazione analitica della parabola espressa in funzione delle caratteristiche geometriche (luce e freccia) dell'arco (vedi figura):

$$y = -\frac{4f}{1^2}x^2 + \frac{4f}{1}x$$

l'equazione è scritta secondo un sistema di riferimento avente origine nella sezione d'imposta  $\mathtt{A};$ 

2) mediante un foglio di calcolo si calcolano le posizioni dei punti nodali mediante i quali la curva geometrica verrà discretizzata. Ad esempio si può utilizzare Microsoft Excel. Si riporta ad esempio (figura in basso) il calcolo delle coordinate per luce L=15 m e freccia f=3 m, avendo preso i punti sull'asse x ogni 0.5 m. Nella figura sono riportate, ed indicate con (1) e (2), le formule immesse nel foglio Excel per il calcolo delle ordinate y e per la composizione delle stringhe (x,y) nella colonna testo. Tale colonna viene direttamente incollata in AutoCAD, oppure salvata in un file testo.

| L | 15 | Х    | у         | testo                  |                                                            |
|---|----|------|-----------|------------------------|------------------------------------------------------------|
| f | 3  | 0    | 0(1)      | 0,0 (2)                | (1) $f_{2} = -4^{*}$ SB\$4^D4^2/SB\$3^2 + 4^SB\$4^D4/SB\$3 |
|   |    | 0.5  | 0.386667  | 0.5,0.3866666666666667 |                                                            |
|   |    | 1    | 0.746667  | 1,0.746666666666666    |                                                            |
|   |    | 1.5  | 1.08      | 1.5,1.08               | (2) $f_{x} = D48"$ ."&E4                                   |
|   |    | 2    | 1.386667  | 2,1.3866666666666      |                                                            |
|   |    | 2.5  | 1.6666667 | 2.5,1.66666666666666   |                                                            |
|   |    | 3    | 1.92      | 3,1.92                 |                                                            |
|   |    | 3.5  | 2.146667  | 3.5,2.146666666666667  |                                                            |
|   |    | 4    | 2.346667  | 4,2.34666666666666     |                                                            |
|   |    | 4.5  | 2.52      | 4.5,2.52               |                                                            |
|   |    | 5    | 2.6666667 | 5,2.66666666666666     |                                                            |
|   |    | 5.5  | 2.786667  | 5.5,2.78666666666666   |                                                            |
|   |    | 6    | 2.88      | 6,2.88                 |                                                            |
|   |    | 6.5  | 2.946667  | 6.5,2.946666666666667  |                                                            |
|   |    | 7    | 2.986667  | 7,2.98666666666666     |                                                            |
|   |    | 7.5  | 3         | 7.5,3                  |                                                            |
|   |    | 8    | 2.986667  | 8,2.98666666666666     |                                                            |
|   |    | 8.5  | 2.946667  | 8.5,2.946666666666667  |                                                            |
|   |    | 9    | 2.88      | 9,2.88                 |                                                            |
|   |    | 9.5  | 2.786667  | 9.5,2.78666666666666   |                                                            |
|   |    | 10   | 2.6666667 | 10,2.66666666666666    |                                                            |
|   |    | 10.5 | 2.52      | 10.5,2.52              |                                                            |
|   |    | 11   | 2.346667  | 11,2.346666666666666   |                                                            |
|   |    | 11.5 | 2.146667  | 11.5,2.14666666666666  |                                                            |
|   |    | 12   | 1.92      | 12,1.92                |                                                            |
|   |    | 12.5 | 1.666667  | 12.5,1.66666666666666  |                                                            |
|   |    | 13   | 1.386667  | 13,1.38666666666666    |                                                            |
|   |    | 13.5 | 1.08      | 13.5,1.08              |                                                            |
|   |    | 14   | 0.746667  | 14,0.7466666666666666  |                                                            |
|   |    | 14.5 | 0.386667  | 14.5 0.386666666666666 |                                                            |
|   |    | 15   | 0         | 15,0                   |                                                            |

3) in AutoCAD cliccare il pulsantino della polilinea ed incollare nella casella di testo dei comandi l'intera colonna "testo" selezionata da Excel e copiata negli appunti. La parabola dell'arco viene così costruita in AutoCAD, nel piano XY. Per spostare l'asse dell'arco nel piano XZ (piano di default del SAP), ruotare in AutoCAD (con ruota 3D) l'intera parabola intorno all'asse X di 90°. A questo punto. Creare un layer "frames" in AutoCAD e spostare l'arco sul layer creato ed "esplodere" la polilinea. Infine salvare il disegno in formato ".dxf" di AutoCAD 2000.

4) aprire il SAP2000, e dal menu "File", selezionare "Import", "AutoCAD .dxf File".

| ×.   | 5AP2000          | ) v10.0.         | 1 Advan             | iced - (       | Untitle      | d)           |    |               |               |                 |                 |                 |         |         |     |      |      |
|------|------------------|------------------|---------------------|----------------|--------------|--------------|----|---------------|---------------|-----------------|-----------------|-----------------|---------|---------|-----|------|------|
| Eile | e <u>E</u> dit   | ⊻iew             | <u>D</u> efine      | <u>B</u> ridge | Draw         | <u>S</u> ele | ct | <u>A</u> ss   | ign           | A <u>n</u> a    | lyze            | Displa          | ay      | Desi    | gn  | Opti | ions |
|      | <u>N</u> ew Mod  | del              |                     |                | Ctrl         | HN           | Þ  | ر 🔍           | Ð 🖉           | e e             | Ø               | 9               | 3-d     | l xy    | xz  | yz   | nv   |
| 2    | <u>O</u> pen     |                  |                     |                | Ctrl         | +0           | F  |               |               |                 | _               |                 | 1       | _       | _   | _    | _    |
|      | <u>S</u> ave     |                  |                     |                | Ctr          | l+s          | ╞  |               |               |                 |                 |                 |         |         |     |      |      |
|      | Save <u>A</u> s  |                  |                     |                | F            | =12          |    |               |               |                 |                 |                 |         |         |     |      |      |
|      | Import           |                  |                     |                |              | Þ            |    | SAP:          | 2000          | MS <u>A</u> e   | cess (          | Databa          | ase .n  | ndb Fi  | ile |      |      |
|      | <u>E</u> xport   |                  |                     |                |              | ►            |    | SAP:          | 2000          | MS E≥           | cel Sp          | preadst         | heet    | .xls Fi | ile |      |      |
|      | Set <u>D</u> efa | ult File F       | aths                |                |              |              | _  | SAP:          | 2000          | V8/V9           | /V10 .          | .s2k <u>T</u> e | ext Fil | le      |     |      |      |
| _    | Batch Fil        | e Contro         | )                   |                |              |              |    | SAP:          | 2000          | V6 or           | V7 . <u>s</u> 2 | 2k File.        |         |         |     |      |      |
| -    | Create V         | lideo            |                     |                |              | _            | _  | SAP           | <u>9</u> 0 Te | xt File         |                 |                 |         |         |     |      |      |
| -    | Sieare v         | 1000             |                     |                |              |              |    | ⊆IS/          | 2 STE         | P File          |                 |                 |         |         |     |      |      |
| 6.2  | Print Set        | up for G         | raphics             |                | Ctr          | I+P          | -  | Auto          |               | .dxf f          | ile             |                 |         |         |     | _    |      |
|      | Print Gra        | ipnics<br>Jec    |                     |                | Ctri<br>Ctri | 1+G  <br>1+T |    | Fran          | neWo          | rks <u>P</u> li | us File         |                 |         |         |     |      |      |
| -    | e i              |                  | 1                   |                |              | <u> </u>     |    | I <u>G</u> ES | igs l         | File            |                 |                 |         |         |     |      |      |
|      | Capture          | Dichurc          | ed <u>M</u> etafile | ;              |              | 1            |    | <u>N</u> AS   | TRAN          | .dat            | File            |                 |         |         |     |      |      |
| _    | Capture          | Pic <u>c</u> ure |                     |                |              |              | _  | Impo          | ort .st       | :d/.gt          | i file          |                 |         |         |     |      |      |
| _    | Custom I         | Report <u>V</u>  | <u>V</u> riter      |                |              |              |    | P <u>r</u> oS | iteel E       | ixcha           | nge D           | atabas          | e File  | e       |     |      |      |
|      | Modify/S         | ihow Pro         | ject <u>I</u> nforr | mation         |              |              |    | Shov          | v SAS         | SI Re           | sults /         | Animati         | ions.   |         |     |      |      |
|      | Modify/S         | ihow <u>⊂</u> or | mments ar           | nd Log         |              |              |    | IFC           | File          |                 |                 |                 |         |         |     |      |      |
| _    | Show Inj         | put/Outp         | out Text <u>F</u> i | iles           |              |              |    |               |               |                 |                 |                 |         |         |     |      |      |
| -    | <u>1</u> C:\stel | fo\\pr           | ova_molle           | .SDB           |              |              |    |               |               |                 |                 |                 |         |         |     |      |      |
|      | <u>2</u> C:\stel | fo\sap2k         | (sdc_1_V9           | 9.SDB          |              |              |    |               |               |                 |                 |                 |         |         |     |      |      |
|      | <u>3</u> C:\stel | fo\sap2k         | (sdc_1.SD           | В              |              |              |    |               |               |                 |                 |                 |         |         |     |      |      |
|      | <u>4</u> C:\stel | fo\\es           | _26_04_0            | 6.SDB          |              |              |    |               |               |                 |                 |                 |         |         |     |      |      |
|      | E <u>×</u> it    |                  |                     |                | Shift-       | ⊦F4          |    |               |               |                 |                 |                 |         |         |     |      |      |

si apre una finestra di ricerca del file ".dxf" che avete salvato. Selezionatelo e date un "ok". Si apre una finestrella di importazione (figura in basso)

| Import Information  |          |        |  |  |  |  |  |  |
|---------------------|----------|--------|--|--|--|--|--|--|
| Global Up Direction |          |        |  |  |  |  |  |  |
| O X                 | ΟY       | • Z    |  |  |  |  |  |  |
| C ·X                | O -Y     | O · Z  |  |  |  |  |  |  |
|                     |          |        |  |  |  |  |  |  |
| Units               | KN, m, C | •      |  |  |  |  |  |  |
|                     |          |        |  |  |  |  |  |  |
| ΰĸ                  | 1 🗆      | Cancel |  |  |  |  |  |  |
|                     |          |        |  |  |  |  |  |  |

in cui selezionate "Z" come direzione globale verticale e come unità di misura kN,m. Date un "ok" e si apre la seguente figura

| 🗟. DXF Import  |          |  |  |  |  |  |
|----------------|----------|--|--|--|--|--|
| Assign Layers  |          |  |  |  |  |  |
| Special Joints | NONE     |  |  |  |  |  |
| Frames         | frames 🔽 |  |  |  |  |  |
| NL Links       | NONE     |  |  |  |  |  |
| Shells         | NONE     |  |  |  |  |  |
| Solid          | NONE     |  |  |  |  |  |
| ок             | Cancel   |  |  |  |  |  |
|                |          |  |  |  |  |  |

in cui dovete selezionare il nome del layer di AutoCAD in corrispondeza degli elementi "Frames". Date un "ok" e selezionate la vista nel piano XZ. dovreste a questo punto vedere quanto riportato nella figura seguente

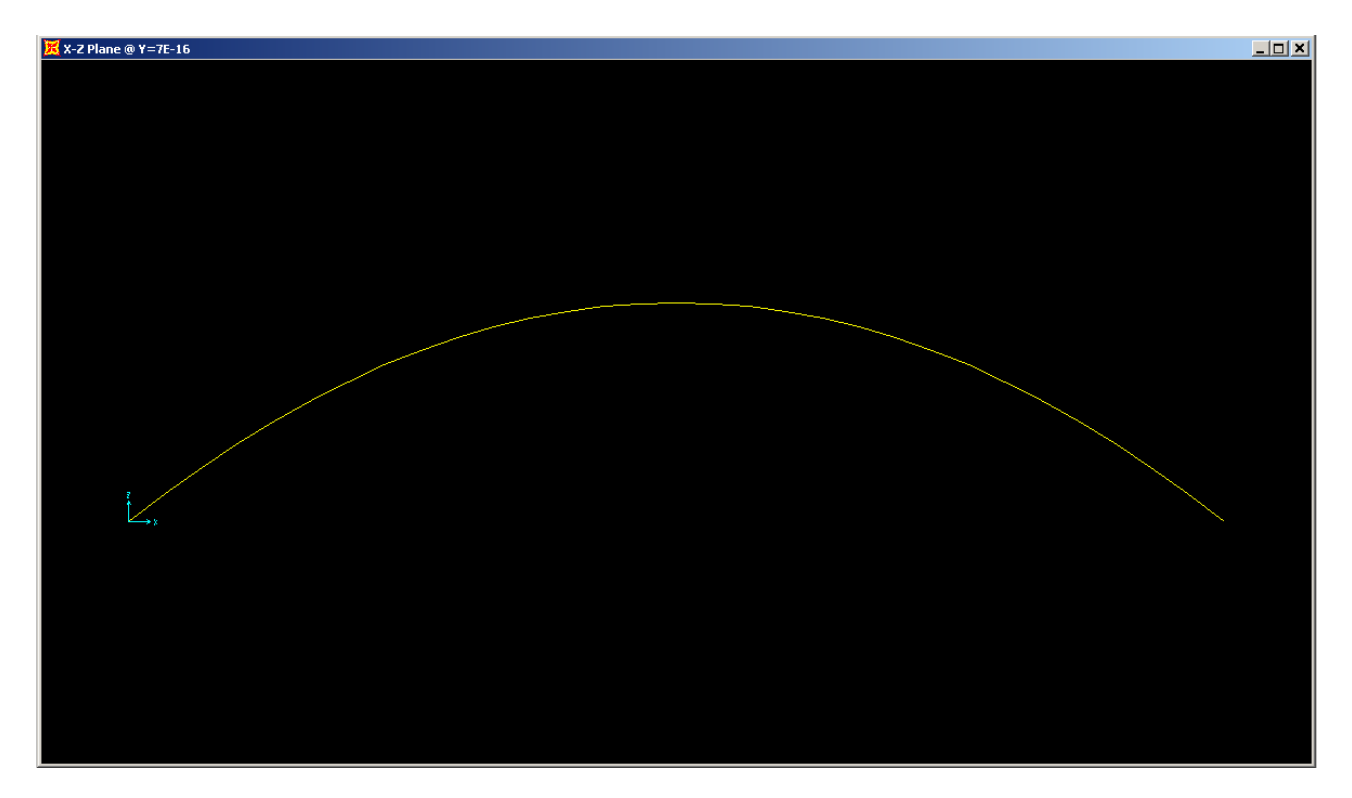

a questo punto selezionate tutti i nodi e gli elementi creati e dal menu "Edit" selezionate "Merge Duplicates..."

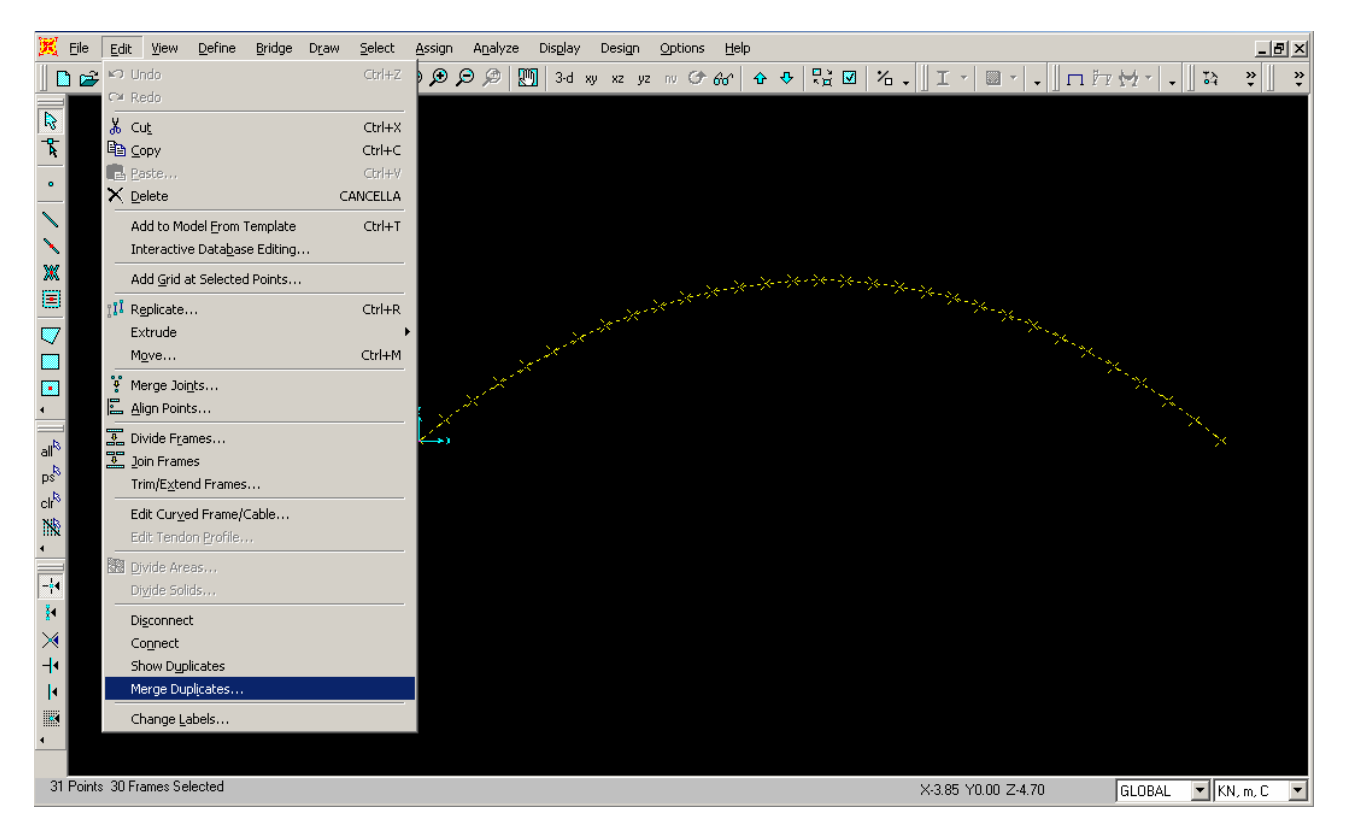

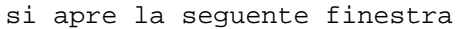

| Merge Duplicates                                    |   |  |  |  |  |  |  |  |
|-----------------------------------------------------|---|--|--|--|--|--|--|--|
| Assignments that Can Be Merged                      | 7 |  |  |  |  |  |  |  |
| ✓ Merge Joint Forces                                |   |  |  |  |  |  |  |  |
| 🔽 Merge Joint Masses                                |   |  |  |  |  |  |  |  |
| Merge Frame Concentrated Loads                      |   |  |  |  |  |  |  |  |
| Merge Frame Distributed Loads                       |   |  |  |  |  |  |  |  |
| Merge Frame Added Mass                              |   |  |  |  |  |  |  |  |
| Merge Area Added Mass                               |   |  |  |  |  |  |  |  |
| Check/Uncheck All                                   |   |  |  |  |  |  |  |  |
| Cother Assignments                                  |   |  |  |  |  |  |  |  |
| Keep Assignments on Oldest Element                  |   |  |  |  |  |  |  |  |
| C Keep Assignments on Most Recently Defined Element |   |  |  |  |  |  |  |  |
| Cancel                                              |   |  |  |  |  |  |  |  |

selezionate tutto nella parte superiore e date un "ok".

A questo salvate il modello SAP ed operate come per qualsiasi altro modello strutturale agli elementi finiti implementato nel SAP2000.